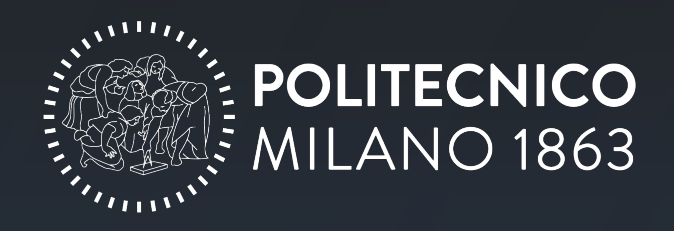

# ISTRUZIONI ISCRIZIONE ONLINE A MASTER E CORSI DI PERFEZIONAMENTO

#### INDICE

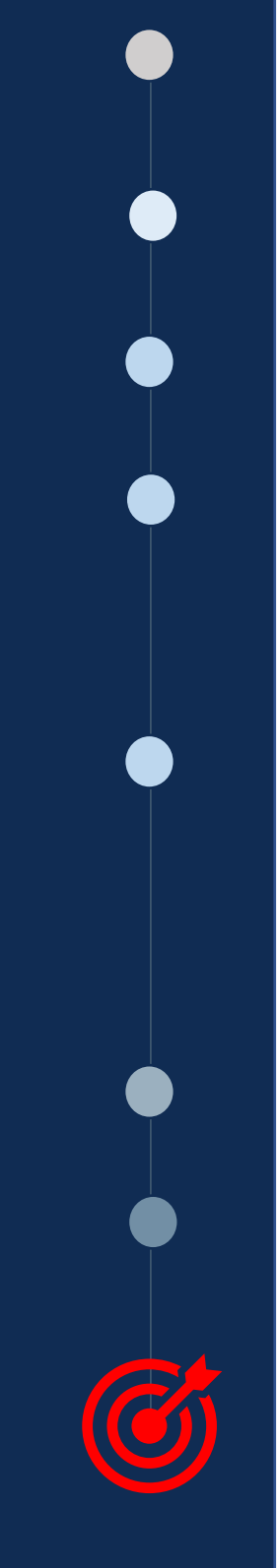

Fase 0: Registrazione/accesso Servizi Online di Ateneo

Fase 1: Creazione domanda di iscrizione

Fase 2: Creazione Dati personali

 Fase 3: Compilazione
 ATTENZIONE il caricamento delle certificazioni

 Titolo di studio
 di titolo di studio varia in base alla data e al

 luogo di conseguimento del titolo.
 Controlla bene FASE 3

Fase 4: Compilazione Upload e Invio domanda

Passaggio Opzionale – consultare i requisiti
 di ammissione o rivolgersi alla segreteria del corso.

VALUTAZIONE DELLA DOMANDA

Fase 5: Check stato domanda

Fase 6: Pagamento bollo e tassa di iscrizione

La tua iscrizione risulterà completa e confermata quando avrai compilato tutti i campi necessari, i tuoi dati saranno stati approvati dalla segreteria del Politecnico e avrai pagato correttamente il bollo di iscrizione. A questo punto avrai la tua matricola del Politecnico di Milano

**N.B.** quando sei nei Servizi Online PoliMi è meglio utilizzare il tasto *Indietro* in alto a destra di tutte le pagine.

Usare la freccia indietro del tuo browser di navigazione potrebbe implicare errori di funzionamento dell'applicativo.

| Servizi online > Master Universitari: do |
|------------------------------------------|
|                                          |
| Funzioni                                 |
| Indietro                                 |
|                                          |

## Registrazione Servizi Online PoliMi

Segui attentamente le istruzioni che ti vengono fornite.

Ogni giorno il nostro servizio ICT riceve molte richieste che potrebbero essere evitate con maggiore attenzione alle istruzioni, questo tempo viene tolto a richieste più problematiche. Ti ringraziamo per la preziosa collaborazione.

#### **TEMPISTICHE:**

Questo passaggio è propedeutico al resto del processo di immatricolazione, perciò ti consigliamo di procedere alla registrazione già nel momento in cui scegli di iscriverti ad un corso del Politecnico.

#### Servizi online

| 9     | Entra con SPID                     | Credenziali Polimi                 |
|-------|------------------------------------|------------------------------------|
| Cie   | Entra con CIE                      | Codice Persona                     |
| 0     | Login with elDAS                   | Password                           |
| R     | Entra con eduGAIN                  | Accedi Registrati                  |
| 🗆 Re  | sta connesso. 💿                    |                                    |
| • Ass | istenza autenticazione             |                                    |
| Rec   | upero credenziali Polimi (codice p | ersona e password)                 |
| Disa  | attiva 2FA: accedi temporaneamer   | nte con le sole Credenziali Polimi |
| Info  | rmazioni, domande frequenti e as   | sistenza                           |

Il passo **preliminare** per la tua immatricolazione al corso è creare la tua identità di Ateneo.

Dovrai registrarti nei Servizi Online di Ateneo e ottenere il tuo **codice persona**, questo codice numerico di 8 cifre è fondamentale per qualsiasi operazione informatica sul sito PoliMi, dovrai conservarlo attentamente.

Di seguito le istruzioni per la registrazione ai Servizi Online: Welcome kit registrazione e autenticazione – Servizi ICT di Ateneo (polimi.it)

Per problemi con la tua registrazione ai Servizi Online di Ateneo:

ASSISTENZA AUTENTICAZIONE (polimi.it)

### **Creazione domanda** di iscrizione

Sei entrato nei Servizi Online PoliMi. Qui troverai tanti servizi digitali utili per la tua carriera in Ateneo, tra i quali la piattaforma per la tua richiesta di immatricolazione.

1

2

3

4

4

| Servizi                                                                                                    | \$ €                   | <b>TEMPISTICHE:</b><br>Devi iniziare il tuo processo di iscrizione e                                                                      |
|----------------------------------------------------------------------------------------------------|------------------------|----------------------------------------------------------------------------------------------------|
| Cerca un servizio                                                                                                    |                        | immatricolazione entro 1 mese dall'inizio delle                                                                                           |
| <ul> <li>Post laurea</li> </ul>                                                                                       |                        |                                                                                                    |
| Master universitari: format e gestione studenti                                                                       | ☆                      |                                                                                                    |
| Domanda di iscrizione all'Esame di Stato                                                                              | ☆                      |                                                                                                    |
| Formazione permanente: proposta attivazione evento                                                                    | ☆                      | Per immatricolarti ad un corso Post                                                                                                    |
| Formazione permanente: domanda di iscrizione                                                                          | ☆                      | Laurea devi entrare<br>nell'applicativo:                                                                                                  |
| Master Universitari: domanda di partecipazione ai<br>corsi                                                            | <b>र्</b> य            | <i>Master Universitari: domanda di partecipazione ai corsi</i>                                                                            |
| Nuova de                                                                                                    | omanda                 | <ul> <li>Clicca su Nuova domanda</li> </ul>                                                                                               |
| Seleziona il corso per cui vuoi fare domanda:                                                                         |                        | Accederai all'elenco di tutti corsi                                                                                                    |
| pag. 1/4 (totale:69) prima precedente 1 <u>2</u> <u>3</u> <u>4</u> <u>prossima</u><br>Elenco corsi con domanda aperta | <u>ultima</u> elementi | con iscrizione aperta del<br>Politecnico                                                                                                  |
| Cerca                                                                                                    |                        | Ricerca il corso a cui vuoi                                                                                                    |
| Id <u>Titolo corso</u>                                                                                                |                        | immatricolarti tramite il titolo o l'ID<br>del corso.                                                                                     |
| Se                                                                                                    | leziona ←              | Clicca sul pulsante <b>Seleziona</b> , lo<br>trovi nell'ultima colonna a destra<br>corrispondente alla riga del corso<br>di tuo interesse |
|                                                                                                    |                        |                                                                                                    |

### FESE 2 Compilazione Dati personali

Ora dovrai compilare i campi necessari per l'immatricolazione. La prima sessione da compilare è *Dati personali*. In caso di mancata o errata compilazione di un campo ti verrà impedito di procedere alla sezione successiva di compilazione.

| Dati personali                                                         |   |     |
|------------------------------------------------------------------------|---|-----|
| Il corso selezionato è:                                                | ) |     |
| Completa o modifica i dati anagrafici:                                 |   |     |
|                                                                        |   |     |
| Documento di identità                                                  |   |     |
| Tipo documento                                                         |   |     |
| Ente rilascio                                                          |   | L   |
| Numero documento                                                       |   | a   |
| Data rilascio                                                          |   | f   |
| Data scadenza                                                          |   | là  |
| Scansione del documento                                                |   | D   |
| Email personale                                                        |   | С   |
| Indirizzo email personale                                              |   | a   |
| Contatti telefonici                                                    |   |     |
| Cellulare                                                              |   | u   |
| Telefono residenza                                                     |   |     |
| Telefono recapito                                                      |   |     |
| Codice fiscale (solo scansione) File Apri Cestisci                     |   | P   |
| Documenti d'identità                                                   |   | С   |
|                                                                        |   | C   |
| File Tipo                                                              |   | S   |
| Apri CARTA D'IDENTITA'                                                 |   | ri  |
| 🖉 Gestisci                                                             |   |     |
| Modifica dati e documenti<br>Conferma e procedi<br>Torna al precedente |   | — U |

La sezione «dati personali» viene compilata automaticamente con le informazioni inserite in fase di registrazione ai Servizi Online Polimi; Dovrai comunque controllare attentamente la correttezza dei dati inseriti ed eventualmente aggiornarli cliccando sul tasto *Modifica dati e documenti*.

Puoi inserire e modificare i dati di ogni campo cliccando sul tasto *Gestisci*.

Quando entri in un campo per compilarlo ricordati di **salvare** prima di tornare indietro alla pagina di riepilogo dei dati.

Una volta compilato clicca su Conferma e procedi.

### Compilazione Dati personali - Indirizzo

Presta particolare attenzione all'**indirizzo** inserito perché è quello a cui ti verranno inviati i documenti cartacei importanti durante e dopo il corso. L'inserimento dell'indirizzo è obbligatorio.

| 😧 Residenza       |
|-------------------|
| Dal               |
| 07/02/202         |
| 🖍 <u>Gestisci</u> |
|                   |
| Nuovo indirizzo   |

| ⑦ Residenza                                                  |                                        |
|--------------------------------------------------------------|----------------------------------------|
| Il nuovo indirizzo di residenza coincide<br>con il recapito? | Si 🗸                                   |
| Stato                                                        | <b></b>                                |
| Provincia                                                    |                                        |
| Comune                                                       |                                        |
| Comune non presente nella lista                              |                                        |
| CAP                                                          | ~                                      |
| CAP non presente nella lista                                 |                                        |
| Indirizzo                                                    |                                        |
| Numero civico                                                |                                        |
| Frazione                                                     |                                        |
| Presso (C/O)                                                 |                                        |
| Dal                                                          | gg / mm / aaaa g <mark>gmm/aaaa</mark> |
| Annulla Mostra anteprima                                     |                                        |

Per modificare il tuo indirizzo dovrai partire sempre dall'indirizzo di residenza, cliccando sul tasto *Gestisci*.

#### Clicca su Nuovo indirizzo.

Se vuoi modificare solamente il tuo *indirizzo di recapito*, dovrai selezionare **No** in questa sezione e procedere a cliccare *Gestisci* nella sezione – dell'indirizzo di recapito.

Se, invece, il tuo indirizzo di residenza e di recapito coincidono seleziona **Si** e procedi a modificare l'indirizzo di residenza.

Dovrai cominciare selezionando lo **Stato**, procedi nella selezione/compilazione di tutti i campi.

In questa sezione devi inserire **la data del giorno in cui stai registrando il tuo indirizzo**.

nostro database.

## **Compilazione Titolo** di studio

| Aggiungi titolo accademi                                                  | ico 🗲                                                   |           |
|---------------------------------------------------------------------------|---------------------------------------------------------|-----------|
| Conferma e procedi                                                        |                                                         |           |
| Torna al precedente                                                       |                                                         |           |
|                                                                           |                                                         |           |
| Per "Diploma di Specializzazione" si intende il                           | l titolo conseguito presso le Scuole di Specializzazion |           |
| Inserire uno o più parametri di ricerca per trovar                        | e l'ateneo che ha rilasciato il titolo accademico       |           |
| Filtri di ricerca per gli Atenei                                          |                                                         |           |
| Stato                                                                     |                                                         |           |
| Comune                                                                    | [Selezionare il comune]                                 |           |
| Nome Ateneo                                                               |                                                         |           |
| Indirizzo Ateneo                                                          |                                                         |           |
|                                                                           |                                                         |           |
| Risultati della ricerca<br>Inserire i parametri di ricerca necessari e pr | remere 'Cerca Ateneo'                                   |           |
| 🖋 Seleziona Ateneo                                                        |                                                         |           |
|                                                                           |                                                         |           |
| SCOOLA SUPERIORE PER                                                      | PEDIATORI EINGOISTICI CAREO DO                          |           |
| O UNIVERSITA' CATTOLICA                                                   | DEL SACRO CUORE                                         |           |
| UNIVERSITA' COMMERCIA                                                     | ALE "LUIGI BOCCONI" DI MILANO                           |           |
| UNIVERSITA' DEGLI STUD                                                    | )I DI MILANO                                            |           |
|                                                                           |                                                         |           |
| 🖋 Seleziona Ateneo                                                        |                                                         |           |
|                                                                           |                                                         |           |
|                                                                           |                                                         |           |
| Filtri di ricerca per i Corsi di Studio                                   |                                                         |           |
| Livello/Tipo di corso                                                     | Qualunque Tipo di Corso                                 | ~         |
| Nome Corso di Studi/Dottorato                                             |                                                         |           |
| Q Cerca Corso di Studio/Dottorato                                         |                                                         |           |
|                                                                           |                                                         |           |
|                                                                           |                                                         |           |
|                                                                           |                                                         |           |
|                                                                           |                                                         |           |
| Seleziona Corso di Stud                                                   | lio/Dottorato                                           |           |
|                                                                           |                                                         |           |
|                                                                           |                                                         |           |
|                                                                           |                                                         |           |
|                                                                           |                                                         |           |
|                                                                           |                                                         |           |
| N.B. In ogni campo è possi                                                |                                                         | 🥔 Corso d |
| inserire i dettagli del propi                                             | rio titolo di 💦 👘                                       |           |
| studio, se non sono già pr                                                | esentinel                                               |           |

In questa sezione dovrai inserire il titolo di studio che hai conseguito o che stai per conseguire necessario alla tua immatricolazione.

Per alcuni corsi è necessaria la laurea triennale o equivalenti, per altri la laurea magistrale o equivalenti. Verifica i requisiti di ammissione del tuo corso.

Per inserire i dati del titolo di studio conseguito o che stai per conseguire clicca su Aggiungi titolo accademico

Anche la pagina del tuo titolo di studio può essere precompilata; è tua responsabilità controllare la correttezza dei dati e aggiornarli se necessario.

Prosegui inserendo i dati del tuo titolo di studio, nei Servizi Online è presente un database che accelererà il processo di compilazione dell'Università.

Studio/Dottorato non trovato

Ateneo non trovato

## Compilazione Titolo di studio

Una volta selezionato il tuo titolo di studio ti verrà chiesto di caricare dei file per certificare il titolo. I documenti che dovrai caricare dipendono dalla data e al luogo in cui hai conseguito la laurea e si dividono in **3 casi**, di seguito spiegati.

### 1 Laurea conseguita in Italia dopo il 2010

Se hai conseguito la **laurea in Italia dopo il 2010** dovrai caricare la tua **attestazione ANIS**. Se non sai di cosa stiamo parlando, tranquillo te lo spieghiamo.

Accedi al portale ANIS dal seguente link tramite SPID o CIE: <u>ANIS Anagrafe nazionale istruzione superiore (mur.gov.it)</u> Segui <u>questa guida</u> per scaricare la tua attestazione di titolo. Una volta scaricato il file PDF della tua attestazione caricalo nella

sezione Certificato di conseguimento del titolo.

Se non trovi il tuo titolo su ANIS procedi come nel caso 2.

### <sup>2</sup> Laurea conseguita in Italia prima del 2010

Se hai conseguito la laurea **prima del 2010** dovrai caricare un **Autocertificazione** del titolo nella sezione **Certificato di conseguimento del titolo**. Puoi trovare il modulo da compilare <u>QUI</u>.

#### ATTENZIONE: NON UTILIZZARE QUESTO MODULO IN CASO DI TITOLO ESTERO.

La segreteria PoliMi procederà a confermare il tuo titolo di laurea mettendosi in contatto con l'Ateneo che l'ha rilasciato.

### 3 Laurea conseguita all'estero

Se hai conseguito un titolo all'estero sarà necessario che tu carichi:

| Diploma di laurea originale + traduzione in italiano nella<br>sezione <i>Certificato di conseguimento del titolo</i> .      |
|----------------------------------------------------------------------------------------------------|
| Transcript originale degli esami sostenuti + traduzione in italiano/inglese/spagnolo/francese nella sezione <i>Elenco</i> — |

|   | Documenti allegati al titolo di studio                                                                                          |
|---|----------------------------------------------------------------------------------------------------|
|   | Tipologia documento                                                                                                    |
| _ | <ul> <li>Certificato di conseguimento del titolo di studio o copia del titolo in<br/>lingua originale <sup>(1)</sup></li> </ul> |
|   | ➡ Elenco esami sostenuti/Transcript (in lingua originale)                                                                       |

Per ulteriori informazioni visita la <u>sezione</u> <u>dedicata sul nostro sito.</u>

esami sostenuti/transcript.

| Dati del Titolo Accademico              |  |  |
|-----------------------------------------|--|--|
| Ateneo/Corso                            |  |  |
| Titolo conseguito                       |  |  |
| Anno accademico di conseguimento        |  |  |
| Data di conseguimento<br>(dd/mm/yyyy) * |  |  |
| Voto *                                  |  |  |
|                                         |  |  |
| Upload/Replace                          |  |  |
| 📤 Upload                                |  |  |
| (A) Upload                              |  |  |

N.B. In caso di **titoli composti** è necessario aggiungere i due titoli che costituiscono i requisiti minimi d'accesso.

### FASE 4 Compilazione Upload

Questa è l'ultima sezione prima di inviare la domanda Qui puoi caricare ogni documento richiesto per l'iscrizione al corso. Questo passaggio è OPZIONALE ed è necessario solo per alcuni corsi. La segreteria del tuo corso ti indicherà se è necessario

caricare dei documenti e come caricarli.

|   | Dati personali                                                                                                    | Titolo di studio                                |                                                                                            | Upload                                                                                        | Conferma                                                                                                   |
|---|----------------------------------------------------------------------------------------------------|-------------------------------------------------|--------------------------------------------------------------------------------------------|-----------------------------------------------------------------------------------------------|----------------------------------------------------------------------------------------------------|
| 1 | Upload dei file<br>Elenco documenti allegati:<br>Selez. una voce ✓<br>Selez. una voce<br>Curriculum Vitae (CV)<br>Portfolio dei Iavori<br>Altro |                                                 | Puoi scegliere<br>altri documer<br><i>Altro</i> .<br>Nel caso della<br><b>parole chiav</b> | e tra CV e Portfol<br>nti andranno cario<br>a categoria Altro<br><b>e per descrivere</b>      | io dei Lavori, tutti gli<br>cati nella categoria<br>dovrai inserire delle<br><b>il file caricato</b> nella |
| 2 | Upload dei file<br>Elenco documenti allegati:<br>Altro V Descri                                                                                 | izione del contenuto del file                   | sezione appo<br>Dichiarazion<br>doppia imma<br>con SSD) van                                | nsita.<br><b>e di valore</b> e <b>doc</b><br>I <b>tricolazione</b> (co<br>Ino caricati in que | <b>cumenti per la</b><br>Impleti di piano studi<br>Esta sezione.                                           |
| 3 | Aggiungi file alle                                                                                                    | gato                                            |                                                                                            |                                                                                               |                                                                                                    |
|   | 🗌 Ho letto l'informativa                                                                                                    | <ul> <li>Ricordat</li> <li>requisito</li> </ul> | i di spuntare il<br>per proseguir                                                          | flag per la <b>privac</b><br>e oltre la sezione                                               | <b>y</b> , è l'unico<br>9 Upload.                                                                          |

### Invio della domanda

Proseguirai nella pagina *Conferma*. Riguarda con attenzione le informazioni e i dati caricati, dopodiché puoi inviare la tua domanda.

Dopo averla inviata la tua domanda **non potrà più essere modificata**. Adesso la tua domanda seguirà una fase di valutazione che può **richiedere vari giorni**. La segreteria del tuo corso ti comunicherà se ci sono errori o integrazioni necessarie nella domanda e ti darà la possibilità di modificarla.

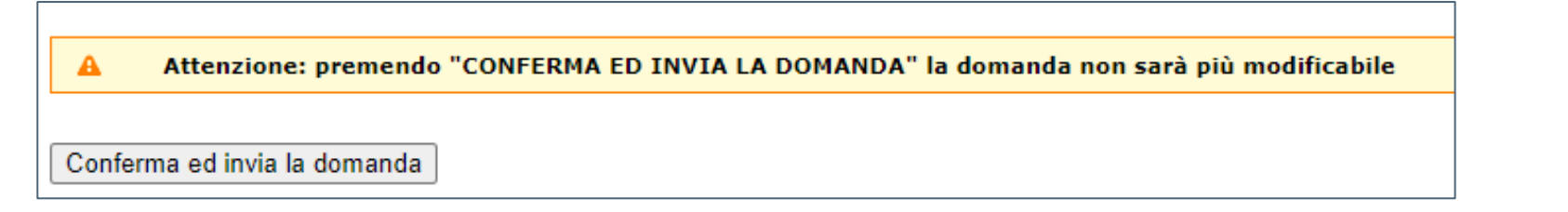

## Check stato della domanda

In questa fase di valutazione della domanda ti consigliamo di **controllare** periodicamente lo stato della tua domanda finché non risulterà nello stato di **IMMATRICOLAZIONE CONFERMATA**.

La segreteria ti contatterà per richiederti le modifiche o le integrazioni necessarie. Per la modifica o l'aggiunta di dati o file puoi seguire le indicazioni di questa guida.

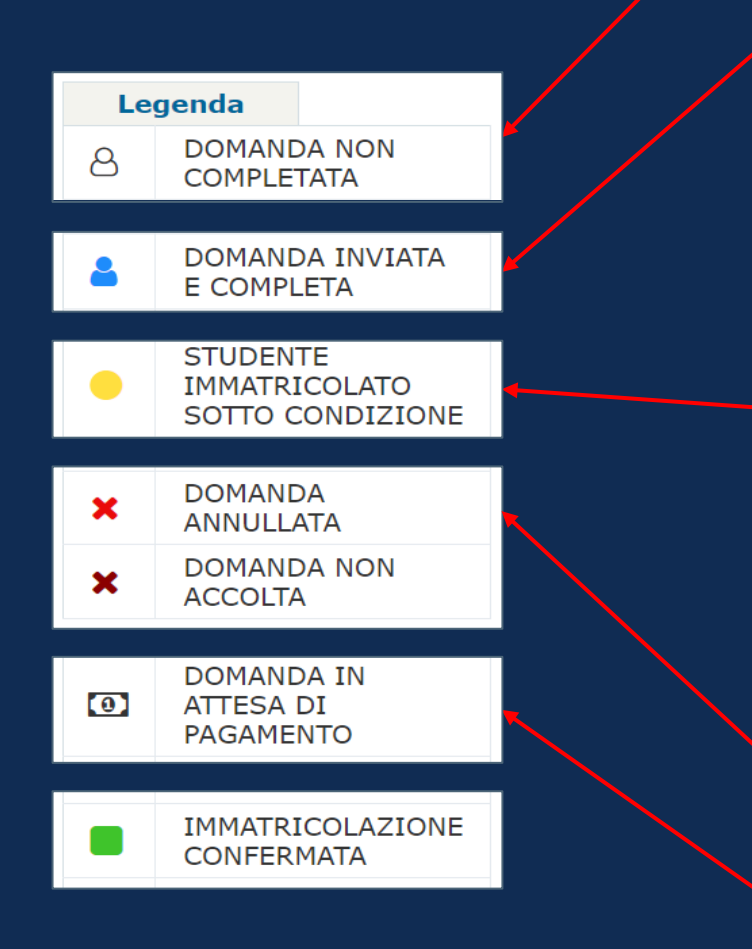

N.B. Ti ricordiamo che **entro una settimana prima della prova finale** del corso dovrai pagare il **bollo di prova finale**.

La segreteria del tuo corso ti avviserà per tempo e ti darà indicazioni, ti chiediamo in quel momento la massima celerità nell'operazione. Una volta inviata la tua domanda verrà **valutata** dalla segreteria del Politecnico. Questo processo può richiedere **vari giorni**. Finché questo processo non viene ultimato non risulterai immatricolato come studente del Politecnico.

Se visualizzi questa dicitura vuol dire che non hai confermato e inviato la domanda (vedi FASE 4).

In questo stato la tua domanda è stat correttamente inviata. Ora la tua domanda potrà iniziare il processo di verifica.

Quando visualizzi un **bollino giallo** accanto alla tua domanda, la tua domanda ha superato i primi step di valutazione ma non è ancora completa; in questa fase l'Ateneo provvede a **verificare il titolo di studio** da te inserito, è una fase in cui non avrai visibilità del processo, ma verrai contattato dalle segreteria nel caso fossero necessarie delle azioni da parte tua. Successivamente dovrai provvedere al pagamento di tassa e bollo (FASE 6) ed eventualmente ti verranno indicate altre procedure necessarie per la conferma della tua domanda.

La tua domanda può essere **annullata** in caso tu non provveda per tempo alla modifica o integrazione dei dati che ti verranno richiesti.

Se visualizzi questa dicitura puoi passare alla FASE 6.

**RIASSUMENDO**: La tua immatricolazione risulterà completa quando avrai compilato tutti i campi necessari, i tuoi dati saranno stati approvati dal Politecnico e avrai pagato correttamente il bollo di immatricolazione.

## Pagamento di tassa e bollo di immatricolazione

|      | DOMANDA IN ATTES<br>PAGAMENTO                                                                                                 | SA DI                                                                                                    |
|------|----------------------------------------------------------------------------------------------------|----------------------------------------------------------------------------------------------------|
|      | Stato                                                                                                    | Azioni                                                                                                    |
| DOMA | NDA IN ATTESA DI PAGAMENTO                                                                                                    | Paga                                                                                                    |
| DOMA | INDA IN ATTESA DI PAGAMENTO                                                                                                   | 1 aga                                                                                                    |
|      |                                                                                                    |                                                                                                    |
|      | I campi contrassegnati da * sono obbligatori                                                                                  |                                                                                                    |
|      | Dati per la Fatturazione                                                                                                    | 0                                                                                                    |
|      | A chi va intestata la fattura? (il destinatario della<br>fattura deve coincidere con l'ordinante del<br>bonifico)*:           | <ul> <li>La fattura dovra essere intestata a E</li> <li>La fattura dovrà essere intestata ad</li> <li>La fattura/ricevuta dovrà essere inte</li> <li>La fattura/ricevuta dovrà essere inte</li> </ul> |
|      | Codice destinatario SDI (Sistema Di Interscambio)<br>per la fatturazione elettronica solo per i possessori<br>di Partita IVA: |                                                                                                    |
|      | Codice Fiscale*:                                                                                                    |                                                                                                    |
|      | Indirizzo*:                                                                                                    | Via, numero civico                                                                                                    |
|      | Città*:                                                                                                    | Nome comune (iniziali provin                                                                                                    |
|      | Cap*:                                                                                                    |                                                                                                    |
|      | email (fatturazione)*:                                                                                                    |                                                                                                    |
|      | <b>3</b> F                                                                                                    | <sup>D</sup> aga tassa e bollo                                                                                                    |
|      |                                                                                                    |                                                                                                    |
|      |                                                                                                    |                                                                                                    |
|      |                                                                                                    |                                                                                                    |
|      |                                                                                                    |                                                                                                    |
|      |                                                                                                    |                                                                                                    |
|      |                                                                                                    |                                                                                                    |
|      |                                                                                                    |                                                                                                    |
|      |                                                                                                    |                                                                                                    |
|      |                                                                                                    |                                                                                                    |
|      |                                                                                                    |                                                                                                    |
|      |                                                                                                    |                                                                                                    |
|      |                                                                                                    |                                                                                                    |

*Per i programmi Corporate non è previsto il pagamento della tassa ma solo il pagamento del bollo di immatricolazione.* 

#### TEMPISTICHE:

Il bollo di immatricolazione deve essere pagato entro 15 giorni prima della data di inizio delle lezioni.

Quando vedrai accanto alla tua domanda questo simbolo e la dicitura **DOMANDA IN ATTESA DI PAGAMENTO** potrai procedere con il pagamento della tassa e del bollo di immatricolazione.

Compila i dati di fatturazione e clicca *Conferma e procedi* 

Clicca sul tasto *Paga tassa e bollo* arriverai sulla piattaforma **PagoPA**, il sistema dei pagamenti a favore delle pubbliche amministrazioni e dei gestori di pubblici servizi in Italia.

Quando avrai concluso il processo ricordati che il sistema può impiegare **fino a 15 minuti per elaborare il pagamento**, dunque non spaventarti se visualizzerai di nuovo la pagina di pagamento.

Se il pagamento è andato a buon fine riceverei una **mail di conferma** sull'account email che hai inserito nella presentazione della domanda.

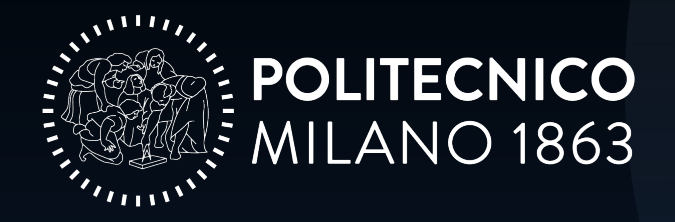

Area Ricerca, Innovazione e Rapporti con le Imprese *Ufficio Master e Formazione Continua* Piazza Leonardo Da Vinci 32 – 20133 – Milano